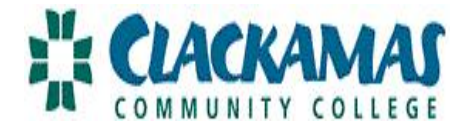

## **LEAVE REQUEST DIRECTIONS**

## IF YOU ARE FACULTY, FULL TIME CLASSIFIED OR ADMINISTRATIVE/SUPERVISORY, LEAVE REQUESTS ARE ONLINE EFFECTIVE 4/20/2011

| 1. <u>Employee:</u><br>Login to<br>myClackamas | Clackam                      | as Comm         | unity C     | ollege            | :" CLACKAMA                            |
|------------------------------------------------|------------------------------|-----------------|-------------|-------------------|----------------------------------------|
|                                                | Business & Community         | Future Students | Students St | aff <b>MyClac</b> | kamas for students,<br>faculty & staff |
| 2. Select the tab                              | myClackamas Portal > Faculty | 48° F           |             |                   | C Logout                               |

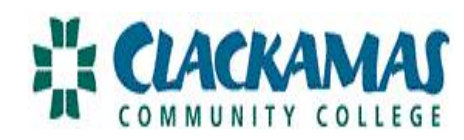

|                                  | myClackamas 📥 42° F                          |
|----------------------------------|----------------------------------------------|
| 3. Select the tab<br>CougarTrax. | Clackamas Community College Portal > Exempt  |
| Select Employee                  | CougarTrax Applications Reports User Account |
|                                  | Employee Information                         |
| Select Leave<br>Request.         | Leave Request<br>Pay Advices                 |
| Select Leave<br>Request.         | Pay Advices                                  |

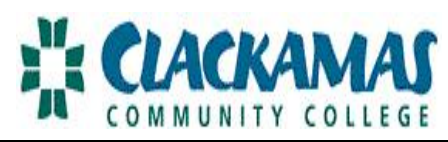

|                                     |                        |                                     |                |             | . M . M · ·    | <ul> <li>Page ▼ Safety ▼</li> </ul> | I OOIS                 |
|-------------------------------------|------------------------|-------------------------------------|----------------|-------------|----------------|-------------------------------------|------------------------|
| 4. Review your                      | S1 Exempt Si           | ck Leave                            | 02/15/10       | 8.0000      |                |                                     | 5                      |
| leave balances.                     | P1 Exempt Pe<br>Leave  | ersonal                             | 02/15/10       | 24.0000     |                |                                     | 1                      |
|                                     | Employee Name Tiffan   | ie R. Clifford Employn              | nent Action Ty | ype Employ  | ment Action ID |                                     |                        |
|                                     | Leave Plan*            | 463                                 | 36 - Exempt V  | /acation    | *              |                                     |                        |
| a. Under Leave                      | Request Begin Date*    |                                     |                |             | 03/31/11       |                                     |                        |
| leave type from the drop down menu. | Request End Date*      |                                     |                |             | 03/31/11       |                                     |                        |
| b Enter the begin                   | Request Begin Time (op | otional)                            |                |             |                |                                     |                        |
| date and end date.                  | Request End Time (opti | onal)                               |                |             |                |                                     |                        |
| c. Enter                            | Total Hours Requested  | *                                   |                |             | 8.0            |                                     |                        |
| Requested.                          | Reason for Request*    | vac                                 | ation          |             |                |                                     |                        |
| d. Enter Reason for                 |                        |                                     |                | SUBMIT      |                |                                     |                        |
| (e.g. vacation, sick                |                        |                                     |                |             |                |                                     |                        |
| time)                               | Note: If your leave    | re request hour                     | s are grea     | ater than t | he days subr   | nitted, you will r                  | eceive an <b>error</b> |
| Click Submit.                       | Ex.) You reques        | t 24 hours of va                    | cation, bu     | it have se  | lected only 1  | date to use the                     | hours.                 |
|                                     | Additionally, once     | e you click 'subr                   | nit,' the re   | equest is i | no longer acc  | essible, as an e                    | -mail has been s       |
|                                     | supervisor. How        | ever, if you nee<br>then submit a r | d to make      | e a change  | e contact you  | r supervisor and                    | d ask them to 'de      |
|                                     | request. Tou can       | then submit a l                     | icw ieque      |             |                |                                     |                        |

| Ľ | CLACKAMAS         |
|---|-------------------|
| A | COMMUNITY COLLEGE |

| Note: If you are<br>FT Classified,<br>you may request<br>partial days by<br>indicating the<br>begin and end<br>times. | S3         Classified Sick Leave         11/30/96         8.0000         132.50                                                                                                    |
|----------------------------------------------------------------------------------------------------|----------------------------------------------------------------------------------------------------|
|                                                                                                    | P3         Classified Personal<br>Leave         11/30/96         32.0000         6.00                                                                                                    |
|                                                                                                    | Employee Name Sara E. Simmons Employment Action Type Employment Action ID<br>Leave Plan* 825 - Classified Sick Leave C<br>Request Begin Date* 03/31/11<br>Request End Date* 03/31/11<br>Request Begin Time (optional) 8:00<br>Request End Time (optional) 10:00<br>Total Hours Requested* 2.0                                                                                                    |
|                                                                                                    | Reason for Request* dr. appt                                                                                                    |
|                                                                                                    | SUBMIT                                                                                                    |
|                                                                                                    | Reminder:<br>FT Faculty: If you are absent a full day, record 8 hours. If you are absent a partial day, record the hours missed.<br>PT Faculty: If you are absent a full day, record 8 hours. For partial absences, it is pro-rated based on the number of<br>classes you are scheduled to teach. For example, if you are scheduled to teach 2 classes and are absent from 1 class,<br>record 4 hours. |